## 光明學校 2022-2023 年度上學期

## 家庭通訊 光字第5號

各位家長/監護人:

簽

## 有關以「SchoolApp 校園通訊」發放校園資訊計劃

隨著智能手機及平板電腦日漸普及,為進一步提升家校通訊的效率,本校已由 2017年起透過「SchoolApp校園通訊」,以電子形式發放校園資訊。家長只需要透 過智能手機或平板電腦內的「SchoolApp校園通訊」免費程式,或於「SchoolApp校 園通訊」家長版網頁內登入系統,便能隨時閱覽學生考勤、通告、家課及特別訊息 等資訊。

有關計劃詳情詳列如下:

- 1) 「SchoolApp校園通訊」將<u>免費</u>供家長使用。
- 2) 請家長利用以下資料登入「SchoolApp校園通訊」系統:

(登入「School App校園通訊」之步驟詳情請見後頁)

| 班別:               |  |
|-------------------|--|
| 编號:               |  |
| 學生姓名:             |  |
| 家長電話號碼:           |  |
| (作登入名稱)           |  |
| 臨時密碼:             |  |
| (建議於首次使用後,即時作出修改) |  |

為保障私隱,以上資料只於紙本通告上顯示。

(備註:如小一學生已有兄姊於本校就讀,請家長先登出系統,並利用家長<u>原有</u> 之密碼登入系統。)

- 3) 家長只需使用同一個手提電話號碼登入,便可處理多名在讀子女的相關資料。
- 4) 「SchoolApp校園通訊」可於兩部或以上的智能手機或平板電腦內使用。
- 5) 由於學校已推行通告電子化,所有學生之非繳費及繳費通告,家長將只會收到 電子版通告。(特別個案及情況除外)
- 6) 家長可透過以下網址或QR code下載「SchoolApp校園通訊」使用指南: 網址:<u>http://www.kms.edu.hk/pdf/schoolappusermanual.pdf</u>
   QR code:

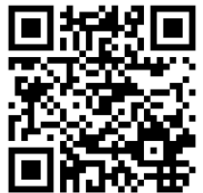

- 7)「學生繳費靈戶口增值卡」將會稍後派發給家長,讓家長可利用它或以支付寶 (HK)APP來增值學生戶口。
- 8) 附上登入「SchoolApp校園通訊」之步驟,資料詳列如下:

首次使用「SchoolApp 校園通訊」之步驟

 I. 請先安裝「SchoolApp 校園通訊」(http://schoolapp.hk/),軟件可以透過手提電話或平板電腦,在 Google Play Store ① Available on the 免費下載。(圖一)

| *        | 6 in. 🕫 🖬 🛊 🕼                                                  | 4% 💼 16:12 | 😒 🔺 📓 🗟 🖘 "al 63% 🔒 16:15            | A 33 *           | 🗑 🕾 🛋 63% 🖨 16:16 | ٨    | <b>3</b> * 8 | 🕯 🗟 🛋 63% 🛢 16:17 |
|----------|----------------------------------------------------------------|------------|--------------------------------------|------------------|-------------------|------|--------------|-------------------|
| ← sc     | hoolapp                                                        | Ŷ          | SchoolApp                            | ═ SchoolAPP(家長版) | ۹                 | ← 設定 |              |                   |
|          | SchoolApp (Parent)                                             | :          | 校園通訊                                 |                  |                   | 語言   |              | 繁體中文 🎽            |
|          | 3.2*                                                           | ▶ 已安裝      | 050 00001004                         | School           | lApp              | 清除緩存 |              | 保留所有资料 🏾          |
| S        | Teamwork School<br>TalkBox Limited                             | :          |                                      | 校園通              | 訊                 | 版本   |              | V3.20.4           |
|          | 3.2*                                                           |            | 願示密碼 忘記密碼?                           | 光明學校             | ana an            | FAQ  |              |                   |
|          | SchoolApp (Teacher)<br>SchoolApp Technologies Limited          |            | 登入                                   | 測試學生1            | (2H)              | 隱私條款 |              |                   |
|          | 3.8 *                                                          | ▶ 已安裝      | 如果你還沒有註冊,請點擊註冊                       |                  | 0                 | 聯絡我們 |              |                   |
| Ø        | SchoolApp (Student)<br>SchoolApp Technologies Limited<br>3.0*  | :          |                                      | 11.2 通告          | 参数                | 更改密碼 |              |                   |
| <b>1</b> | SchoolApp Parent V2<br>SchoolApp Technologies Limited<br>1.0 * | I          | # ○ ■ ♣ ♥ Ø ✓<br>1 2 3 4 5 6 7 8 9 0 | <u>9</u> =2      |                   |      |              |                   |
| (Pr)     | 道教青松小學 SchoolApp (家長版)<br>SchoolApp Technologies Limited       | 1          | 手囲水口廿下山戈人心                           | 家課 繳費            | 請假                |      |              |                   |
|          | 4.1 *                                                          |            | 日戶木火土竹十大中                            |                  |                   |      |              |                   |
|          | School App<br>Fraignt                                          | :          | 速 通 難 金 女 月 弓 一 🗵                    | 資訊 校曆            |                   |      |              |                   |
|          | 4.3*                                                           | ;          | 符 123 , <sup>繁體中文 (香港)</sup> 。 🕀 前往  |                  |                   |      |              |                   |
| • 7      | ≓ [] <                                                         |            | - □ ↓                                | •                | ÷                 | • –  |              | $\leftarrow$      |
|          | (圖一)                                                           |            | (圖二)                                 | (圖三)             |                   |      | (圖四          | )                 |

- II. 請家長利用學生家長電話號碼及臨時密碼作為登入之用。
  - i) 步驟1:輸入電話號碼及臨時密碼;(圖二)
  - ii) 步驟2:登入後可檢視系統內之資訊;(圖三)
  - iii) 步驟3:請於「設定」內更改為個人自選密碼。(圖四)
    (註:請緊記此自選密碼,因為請假、回覆通告、重裝軟件等情況是需要輸入此密碼。)

9) 技術支援

如有查詢,歡迎致電24762616,聯絡資訊科技組陳凱主任或蔡康威主任。

請 貴家長細閱以上安排,於8月31日(三)前在 School App 回覆,確認已閱讀 並瞭解此通告內容。

光字通告第5號